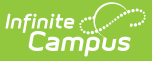

# **Community Eligibility Provision (CEP)**

Last Modified on 10/21/2024 8:21 am CDT

## Setting up CEP in Campus | CEP Purchasable Item Setup Tips | Processing Online Meal Benefit Applications

The Community Eligibility Provision (CEP) is an alternative approach through the United States Department of Agriculture (USDA) for offering free meals for students. Local educational agencies (LEAs) and schools must meet the following requirements to be eligible for CEP:

- Meet a minimum level (25%) of identified students, i.e., Direct Certified students, for free meals in the year *prior* to implementing the CEP.
- Agree to serve free lunches and breakfasts to all students.
- Not collect free and reduced price applications from households in participating schools.
- Agree to cover with non-Federal funds any costs of providing free meals to all students above amounts provided in Federal assistance.

Please refer to the USDA's Estimator to determine whether CEP approval is a good idea for your school or district.

### Setting up CEP in Campus

1. Add the CEP Provision to each CEP approved school in School Information.

 Mark the Educational Benefits Applications Processed checkbox in the Application Preferences section of FRAM Preferences. Select whether CEP is approved for All Schools or Individual Schools (s) in the district.

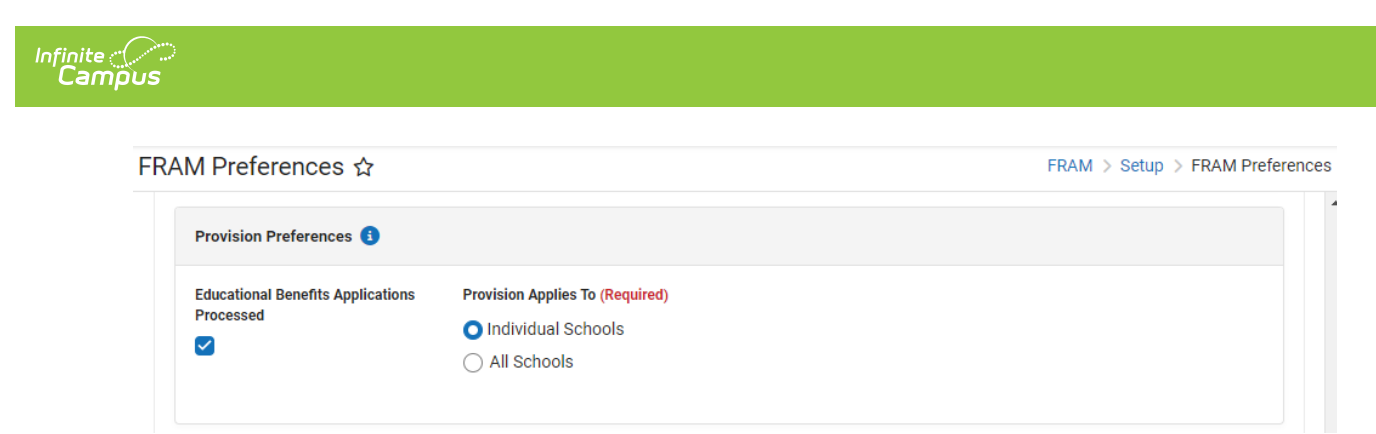

- 3. Consult with your state's department of education to determine whether you must collect socio-economic data in place of Free and Reduced Household Applications for state reporting purposes.
- 4. If your school is collecting socio-economic forms, the forms are entered in the same location as Free and Reduced Household Applications. However, the socio-economic forms are differentiated from Free and Reduced Household Applications by selecting New > Educational Benefits Application rather than New > Meal Benefits Application.

| Household Applications ☆                                                                                         | FRA     | M > Application Processing > Household Applications |
|----------------------------------------------------------------------------------------------------|---------|-----------------------------------------------------|
| ID: 3643 Phone:                                                                                                  |         |                                                     |
| New Application                                                                                                  |         |                                                     |
| 1                                                                                                    |         | 3                                                   |
| Application Type                                                                                                 | Details | Review                                              |
| Select Application Type: <ul> <li>Meal Benefits Application</li> <li>Educational Benefits Application</li> </ul> |         |                                                     |
|                                                                                                    | Next    |                                                     |

**Per the USDA, the Food Service Department must not enter socio-economic forms.** If the district is a mixed district where not all schools are CEP-approved, close communication is required between non-Food Service Department staff who enter socio-economic forms and the Food Service Department staff who enter Free and Reduced Household Applications.

#### **CEP Purchasable Item Setup Tips**

See the Purchasable Items article for more information about setting up Purchasable Items.

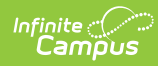

| If the district implemented CEP | Then                                                                                                    |
|---------------------------------|----------------------------------------------------------------------------------------------------|
| district-wide                   | <ul> <li>retire current student meal purchasable items you currently have by adding a "z" in front of the purchasable item name and then clearing the Active checkbox (this step retains historical price records).</li> <li>Purchasable Items to return the student state of the purchasable items is the state of the purchasable item of the purchasable items. You can use the naming convention <i>CEP K-5 Lunch, CEP 6-12 Breakfast</i>." etc.</li> <li>The Paid and Reduced prices for CEP student meals should be \$0.00 so that students are not charged the first time they</li> </ul>                                                                                                    |
|                                 | <ul> <li>purchase a meal but are still charged for non-reimbursable meals.</li> <li>Purchasable Items * rod Service &gt; Administration &gt; Purchasable Item</li> <li>Purchasable Item * remaining the mean of the state of the state o</li></ul> |
| at individual schools           | <ul> <li>continue using the current student meal purchasable items at non-CEP schools.</li> <li>Create CEP-specific school purchasable items as noted in the district-wide setup above.</li> <li>Replace the non-CEP purchasable items with CEP purchasable items within service layouts for schools that are now CEP.</li> <li>Reload the terminals to update the service layouts.</li> </ul>                                                                                                    |

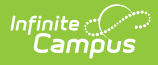

### **Processing Online Meal Benefit Applications**

When at least one school has a provision like CEP set within School Information in addition to having Provision Preferences set up in the FRAM Preferences tool, FRAM Processors must first verify the application type when processing an online application.

| Online Applications ☆            |                              |                                                            | FRAM > Application Processing > Online Applications |
|----------------------------------|------------------------------|------------------------------------------------------------|-----------------------------------------------------|
| Pending Application:             | Household                    |                                                            |                                                     |
| Application Details              |                              |                                                            |                                                     |
| School Year:<br>23-24            | Signer Name:<br>Super, Mario | Submitted Date:<br>6/3/24                                  | Reference Number:<br>19902                          |
| Effective Date: * month/day/year | Expiration Date:<br>10/14/24 | Application Type:<br>Meal Benefits<br>Educational Benefits | Determining Official:<br>account, admin             |